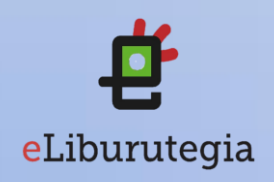

## Manual de usuario para la descarga de audiolibros

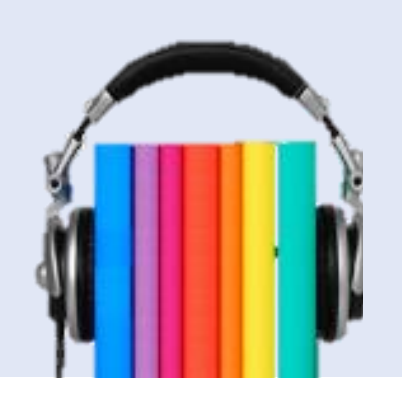

- 1. Conéctate a eLiburutegia: <u>http://www.eliburutegia.euskadi.eus</u>
- Haz clik en "Mi eLiburutegia" e identifícate.
   Usuario: número de socio/a o DNI (sin letra)
   Contraseña: facilitada por tu biblioteca

| eLiburutegia    |                                                                                                    | Mi eLiburutegia |
|-----------------|----------------------------------------------------------------------------------------------------|-----------------|
| eu <b>es</b> en | 🗳 eLiburutegia 🧹 🖳 Catálogo 🗸 🛇 Ayuda 🗸                                                                                 | ۹               |
|                 | Identifícate                                                                                                    |                 |
|                 | Usuario                                                                                                    |                 |
|                 | Contraseña                                                                                                    |                 |
|                 |                                                                                                    |                 |
|                 | El usuario y contraseña que debes introducir son los<br>mismos que utilizas en la Red de Lectura Pública de<br>Euskadi. |                 |
|                 | يHas olvidado tu contraseña?                                                                                            |                 |
|                 | Entrar                                                                                                    |                 |
|                 |                                                                                                    |                 |

3. Haz clik en "Catálogo" y selecciona "Formato".

| eLiburutegia                                                                           |                     |                                |                                 |
|----------------------------------------------------------------------------------------|---------------------|--------------------------------|---------------------------------|
|                                                                                        | 🖆 eLiburutegia 🛛 🗸  | 🗕 Catálogo 🛛 🗸 🗸               | 🕄 Ayuda 🗸 🗸                     |
| Temáticas                                                                              | Buscar por título o | Autores                        |                                 |
| Películas<br>Arte, cine y fotografía (141)<br>Biografías (446)                         | Recomendaci         | Materias<br>Año de publicación |                                 |
| Ciencias sociales, educación y política (608)<br>Ciencias, tecnología y medicina (220) | N7                  | Idiomas                        | TAL AUSTER                      |
| Cómics y novela gráfica (83)<br>Deporte (42)<br>Derecho, economía y empresa (310)      | Cabaret Biarritz    | Dominio público                | R, DAIS DE LAS<br>ULTIMAS COSAS |

## 4. Selecciona "Audiolibros".

| 🖆 eLiburutegia                                                     | $\sim$ | Catálogo | $\sim$        | 🛇 Ayuda | $\sim$        | Q |
|--------------------------------------------------------------------|--------|----------|---------------|---------|---------------|---|
| Inicio > Catálogo :: Form                                          | ato    |          |               |         |               |   |
| Formato                                                            |        |          |               |         |               |   |
| <ul> <li>EPUB y Streaming (15</li> <li>Películas online</li> </ul> | 835)   | ⊖ Au     | diolibros (80 |         | O Daisy (591) |   |

5. Selecciona el audiolibro que quieras y haz clic en "Descargar".

| eLib | uru | itegia             |                        |           |                  |         |      | Mis préstamos |
|------|-----|--------------------|------------------------|-----------|------------------|---------|------|---------------|
| eu   | es  |                    | 🖆 eLiburutegia         |           | 🗖 Catálogo       | 🖸 Ayuda |      |               |
|      |     |                    | Inicio > Novela > Adve | enimiento |                  |         |      |               |
|      |     | Adolfo Camilo Día= | Advenimient            | 0         |                  |         |      |               |
|      |     |                    | Autor                  | Ade       | olfo Camilo Díaz |         |      |               |
|      |     | ADVENIMIENTO       | ISBN                   | 978       | 8492793365       |         |      | 2             |
|      |     |                    | Idioma                 | Cas       | tellano          |         |      |               |
|      |     | Audiomou Novela    | Editorial              | Aud       | iomol            |         | Deer |               |
|      |     |                    | Año                    | 201       | 0                |         | Desc | cargar        |
|      |     | VVVVVV             | Materia                | Nov       | ela              |         |      |               |
|      |     |                    | Sinopsis               |           |                  |         |      |               |

6. Nos dará la opción de abrir con el programa WinZip.

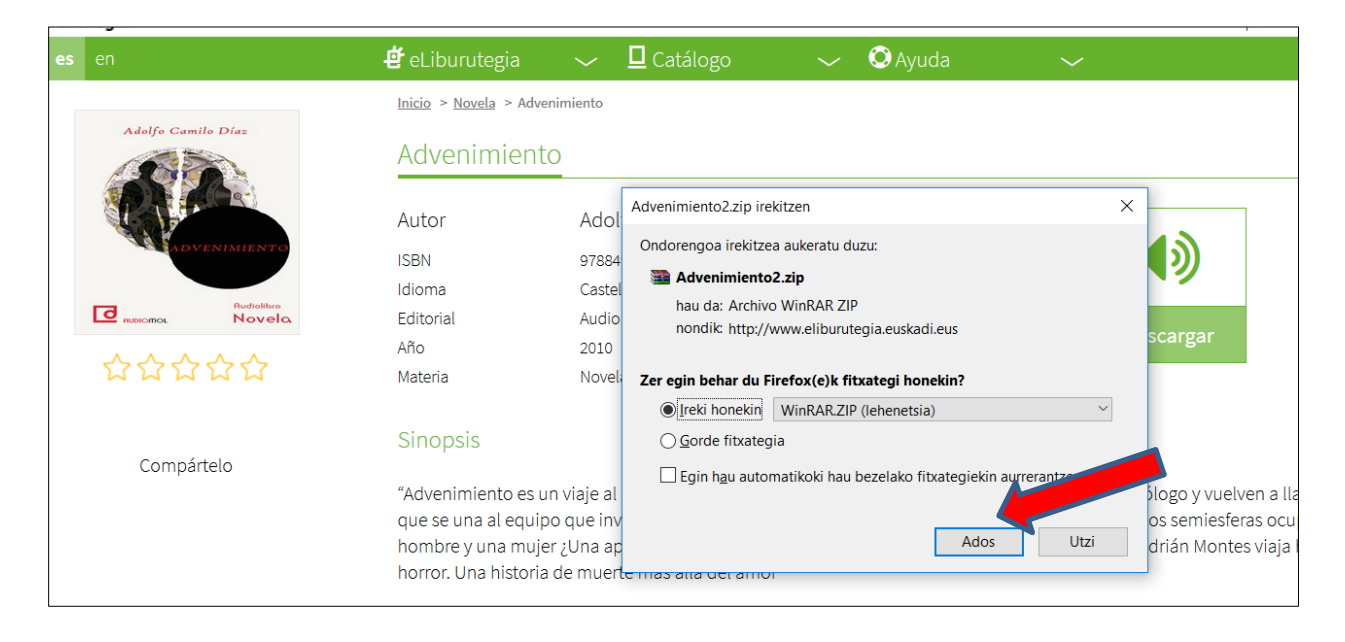

7. Se deben oir los capítulos del audiolibro de uno en uno.

| Añadir Extrae | er en Comprol   | bar Ver   | Eliminar Bu        | iscar Asistent | e Información   | Buscar virus   | Comentario      | Auto extraíble |             |         |         |                  | м              |
|---------------|-----------------|-----------|--------------------|----------------|-----------------|----------------|-----------------|----------------|-------------|---------|---------|------------------|----------------|
| 💼 🔛 Adver     | nimiento2.zip\/ | Advenimie | nto - archivo ZIP, | tamaño descon  | nprimido 215.4  | 81.100 bytes   |                 |                |             |         | ~       |                  |                |
| Nombre        | Tamaño          | Compri    | Tipo               | Modificado     | CRC32           |                |                 |                |             |         | ^       |                  |                |
| <b>II</b> .   |                 | ·         | Fitxategi-karp     |                |                 |                |                 |                |             |         |         |                  |                |
| 🛓 Advenimien  | 7.564.963       | 5.972.599 | VLC media file     | 19/08/2010     | CA467           |                |                 |                |             |         |         |                  |                |
| 🛓 Advenimien  | 11.749.5        | 9.486.893 | VLC media file     | 19/08/2010     | 4D0B2           |                |                 |                |             |         |         |                  |                |
| 🛓 Advenimien  | 9.361.351       | 7.586.898 | VLC media file     | 19/08/2010     | 3D86D           |                |                 |                |             |         |         |                  |                |
| 🛕 Advenimien  | 11.013.1        | 8.941.668 | VLC media file     | 19/08/2010     | 9BEC2           |                |                 |                |             |         |         |                  |                |
| 📥 Advenimien  | 7.883.448       | 6.455.761 | VLC media file     | 19/08/2010     | 89E3A           |                |                 |                |             |         |         |                  |                |
| 🛓 Advenimien  | 13.392.5        | 10.741.5  | VLC media file     | 19/08/2010     | 6F3E00          |                |                 |                |             |         |         |                  |                |
| 🛓 Advenimien  | 13.056.1        | 10.311.9  | VLC media file     | 19/08/2010     | 5FF0ED          |                |                 |                |             |         |         |                  |                |
| 🛓 Advenimien  | 7.778.958       | 6.258.848 | VLC media file     | 19/08/2010     | 33480E          |                |                 |                |             |         |         |                  |                |
| 🛓 Advenimien  | 10.767.3        | 8.701.171 | VLC media file     | 19/08/2010     | 9532E5          |                |                 |                |             |         |         |                  | Descargar      |
| 🛓 Advenimien  | 11.909.6        | 9.294.712 | VLC media file     | 19/08/2010     | A7831           |                |                 |                |             |         |         |                  |                |
| 🛓 Advenimien  | 9.752.143       | 7.816.992 | VLC media file     | 19/08/2010     | 189644          |                |                 |                |             |         |         |                  |                |
| 🛓 Advenimien  | 11.749.1        | 9.087.092 | VLC media file     | 19/08/2010     | A786A           |                |                 |                |             |         |         |                  |                |
| 🛓 Advenimien  | 10.968.8        | 8.246.742 | VLC media file     | 19/08/2010     | A2039           |                |                 |                |             |         |         |                  |                |
| 🛓 Advenimien  | 10.685.0        | 8.237.988 | VLC media file     | 19/08/2010     | 837207          |                |                 |                |             |         |         |                  |                |
| Advenimien    | 1.301.460       | 864.843   | VIC media file     | 19/08/2010     | 97D81           |                |                 |                |             |         | ~       |                  |                |
| 13m 13        |                 |           |                    |                | Total           | 215.481.100 by | tes en 30 fiche | eros           |             |         |         | es es psicoantr  | opólogo y vue  |
|               |                 |           |                    | que se u       | ina al equipo   | o que investi  | ga un n nue     | vo advenim     | iento: la a | aparici | ón en u | ina vieja casa d | le dos semiesf |
|               |                 |           |                    | hombre         | v una muier     | Una aparic     | ión divina?     | ;Una manife    | estación o  | del ma  | ligno   | . o de algo peo  | r? Adrián Mont |
|               |                 |           |                    | la a man d     | in a lataka sta |                | 4 11 4 - I - I  |                |             |         | 0       | 0- P             |                |

8. No tienen fecha de devolución, una vez descargados son para siempre.

## NOTA:

La entidad ONCE dispone de muchos audiolibros para descargar, pero debes ser socia/o.